## **Reporting Compensatory Time in Lieu of Overtime Worked:**

- 1. Login to MyFIU
- 2. Navigate to: Manager Self Service > Team Time Tile > Payable Time Detail
- 3. Validate on what dates the overtime (OTP) exists.

| Start Date     | 05/13/2023 |       |
|----------------|------------|-------|
| \$<br>End Date | 05/26/2023 | <br>Φ |

Payable Status Filter

| Overview   |                | Elements | Task <u>R</u> eporting Elements |                        |   | ost and Approval |          |  |
|------------|----------------|----------|---------------------------------|------------------------|---|------------------|----------|--|
| Date       | Status         | Reason C | ode                             | Time Reporting<br>Code | ] | Quantity         | TRC Type |  |
| 05/15/2023 | Needs Approval |          |                                 | LUN                    |   | 0.50             | Hours    |  |
| 05/15/2023 | Needs Approval |          |                                 | REG                    |   | 8.00             | Hours    |  |
| 05/16/2023 | Needs Approval |          |                                 | LUN                    |   | 0.50             | Hours    |  |
| 05/16/2023 | Needs Approval |          |                                 | REG                    |   | 8.00             | Hours    |  |
| 05/17/2023 | Needs Approval |          |                                 | LUN                    |   | 0.50             | Hours    |  |
| 05/17/2023 | Needs Approval |          |                                 | REG                    |   | 8.00             | Hours    |  |
| 05/18/2023 | Needs Approval |          |                                 | LUN                    |   | 0.50             | Hours    |  |
| 05/18/2023 | Needs Approval |          |                                 | REG                    |   | 10.00            | Hours    |  |
| 05/19/2023 | Needs Approval |          |                                 | LUN                    |   | 0.50             | Hours    |  |
| 05/19/2023 | Needs Approval |          |                                 | OTP                    |   | 2.00             | Hours    |  |
| 05/19/2023 | Needs Approval |          |                                 | REG                    |   | 6.00             | Hours    |  |

- 4. Navigate back to the timesheet and enter the Comp Accrued (CMA) time reporting code on the dates that qualify for overtime (as per the 2nd screenshot below).
  - Note: The dates that you code as CMA must coincide with the dates where overtime exists in payable time. You may report all the overtime hours as CMA or only a portion of the total hours. Any overtime (OTP) hours not reported as CMA will be paid at the employee's hourly overtime rate.

|                      | Day Summary                | C | In        | Out       | Time Reporting Code   | Quantity | Time Details |
|----------------------|----------------------------|---|-----------|-----------|-----------------------|----------|--------------|
| 15<br><sub>May</sub> | Monday<br>Reported 8 00    | 9 | 8:30:00AM | 5:00:00PM | REG - Regular Hours 🗸 |          | R.           |
| 16<br><sub>May</sub> | Tuesday<br>Reported 8:00   | ۲ | 8:30:00AM | 5:00:00PM | REG - Regular Hours   |          | R.           |
| 17<br><sub>May</sub> | Wednesday<br>Reported 8.00 | 9 | 8:30:00AM | 5:00:00PM | REG - Regular Hours   |          | <b>F</b> _   |
| 18<br><sub>May</sub> | Thursday<br>Reported 10.00 | ତ | 8:30:00AM | 7:00:00PM | REG - Regular Hours   |          | R.           |
| 19<br><sub>May</sub> | Friday<br>Reported 10.00   | ۲ | _         | -         | CMA - Comp Accrued 🗸  | 2.00     | e.           |

• Click "Submit" to process your timesheet and make it available for your manager to approve.